1. ワンタイムパスワードの利用登録完了後にログインページに再度アクセスし、契約者 ID と ログインパスワードを入力して「ログイン」をクリックします。

|              | ? この画面のヘルプ                       |
|--------------|----------------------------------|
| 契約者ID(利用者番号) | R                                |
| *****        | ワンタイムパスワード                       |
| パスワード        | 利用開始 >                           |
| ••••••       | ノフトウェアキーボード入力 交換 >               |
| ログイン         | >                                |
|              | ワンタイムパスワードのご案内<br>グインでお困りの場合はこちら |
| ロ ご利用推奨環境    |                                  |
|              |                                  |

2. パスワード欄にワンタイムパスワードを入力して「確認」をクリックします。

| ワンタイムパスワード認証                                                           | ? この画面のヘルプ |
|------------------------------------------------------------------------|------------|
| ワンタイムバスワードの確認                                                          |            |
| バスワード(半角数字)                                                            |            |
| 7>744/27-8                                                             | <u>7</u> = |
| 表示された6年の数字を<br>バスクード入力側に入力<br>してくたちい                                   | (L1037-1)  |
| 811L/27-H888.UT                                                        | XXX        |
| 新たなバスフードを使用くたさい<br>新たなバスフードはに広ちく<br>より時かいただくことで表示され<br>もプロ・フェアトークンの南部に |            |
| ついては、アプリのバージョン<br>アップ等で変更となる場合が<br>あります                                | XXXXXXX    |
| 38-19                                                                  | 2          |
| 1FLO                                                                   |            |
| < ログアウト                                                                |            |

- 3. パスワード変更の画面に進むので、初期パスワードから新しいパスワードに変更していただ きます。
- 4. 以上で初回パスワードの変更は完了です。